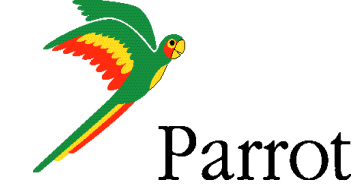

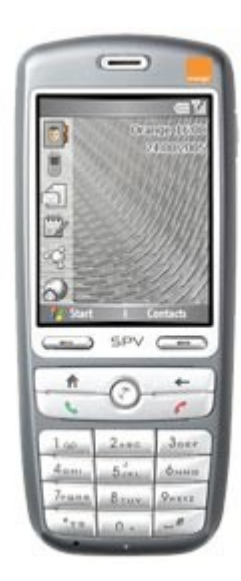

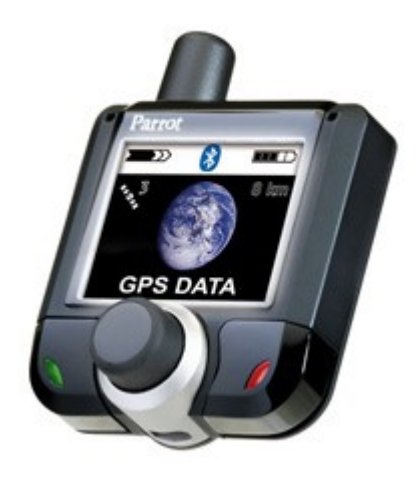

### **TomTom Mobile 5**

### **SPV C600**

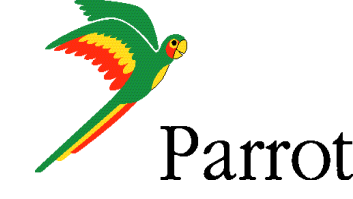

# Features

- GPS and Handsfree connection at the same time.
- Voice navigation instructions through PDA headspeakers.
- Automatic switch between GPS and phone applications.
- Voice navigation instructions are not played during a call
- Automatic GPS connection

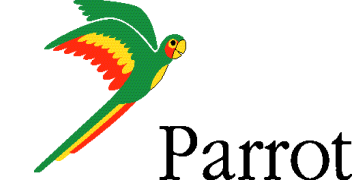

# **SetUp Procedures**

- Setup Procedure.
- TomTom Setup Procedure.

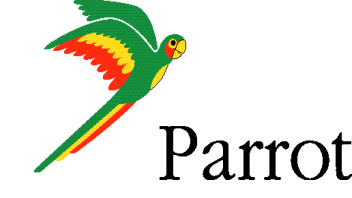

### **Step 1 - Setup Procedure**

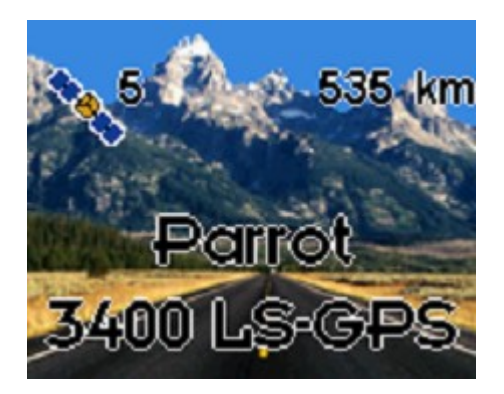

CK3400's start screen

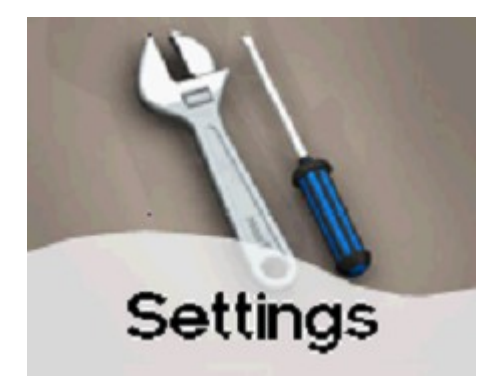

Please consult the SETTINGS menu of the car kit

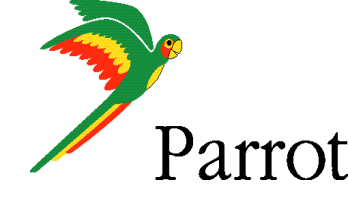

### **Step 1 - Setup Procedure**

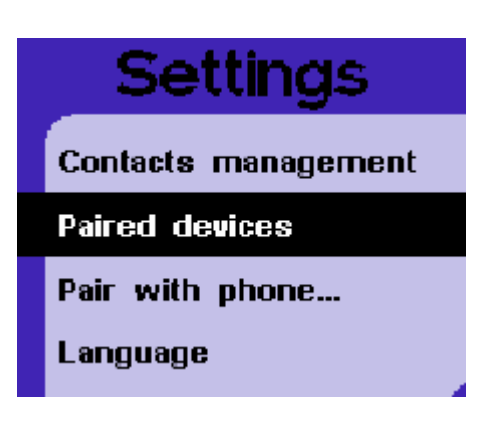

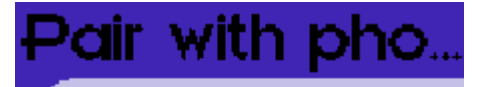

Other phones

P800/P900

Windows CE

Samsung E-720, E-530

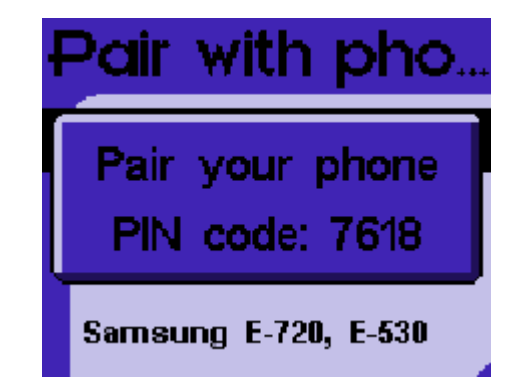

In the car kit, review the PAIRED DEVICES \ OTHERS PHONES menu. The car kit will display a PIN code.

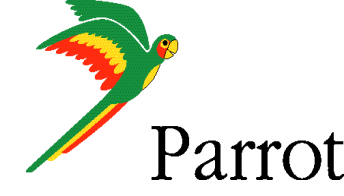

# **Step 1 - Setup Procedure**

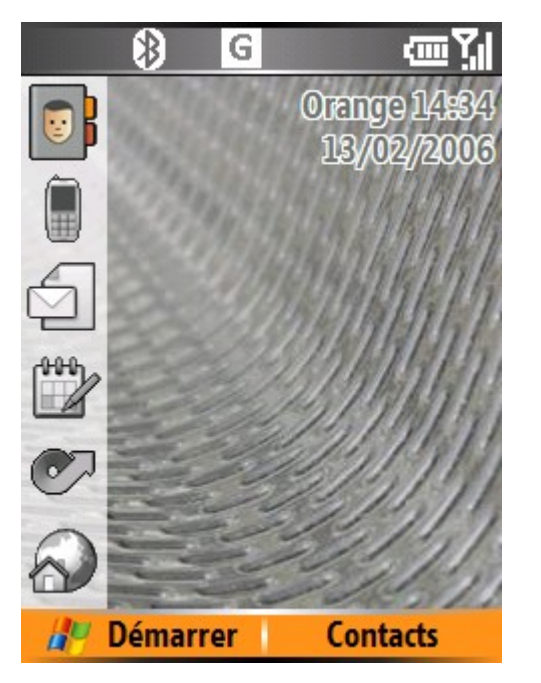

| Par | ramètres 🗗 🖓         |
|-----|----------------------|
| 1   | Téléphone            |
| 2   | Sons                 |
| 3   | Profils              |
| 4   | Écran d'accueil      |
| 5   | Horloge et alarme    |
| 6   | Connexions           |
| 7   | Sécurité             |
| 8   | Suppr. de programmes |
| 9   | Gestion d'énergie    |
| 0   | Plus                 |
|     | Taunduré             |

| Co | nnexions   | (2)  | <b>Y</b> .I |
|----|------------|------|-------------|
| 1  | Envoyer    |      |             |
| 2  | Bluetooth  |      |             |
| 3  | À distance |      |             |
| 4  | GPRS       |      |             |
| 5  | Proxy      |      |             |
| 6  | VPN        |      |             |
|    |            |      |             |
|    |            |      |             |
|    |            |      |             |
|    |            |      |             |
|    | Terminé    | Menu |             |
|    |            |      |             |

From the Smartphone's Today Select the CONNECTIONS Select the BLUETOOTH screen, please consult the START menu

command

command

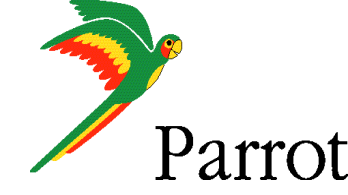

# **Step 1 - Setup Procedure**

#### Bluetooth

ۥ),ไ|

Pour activer Bluetooth. sélectionnez Activé. Sélectionnez Détectable pour que votre appareil puisse être détecté par d'autres appareils.

#### Nom d'appareil :

Terminé

SPV\_C600

| Authentification OBEX (passe) |
|-------------------------------|
| requise :                     |
|                               |

Menu

Bluetooth

Pour activer Bluetooth. sélectionnez Activé. Sélectionnez Détectable pour que votre appareil puisse être détecté par d'autres appareils.

₢₽₽

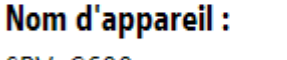

SPV\_C600

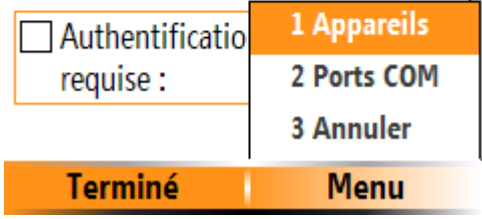

On the Bluetooth screen, select the Menu option

Then select the DEVICES command

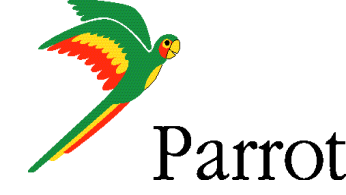

Select your CK3400

### Parrot 3400 LS GPS with SPV C600 and TOMTOM Mobile 5

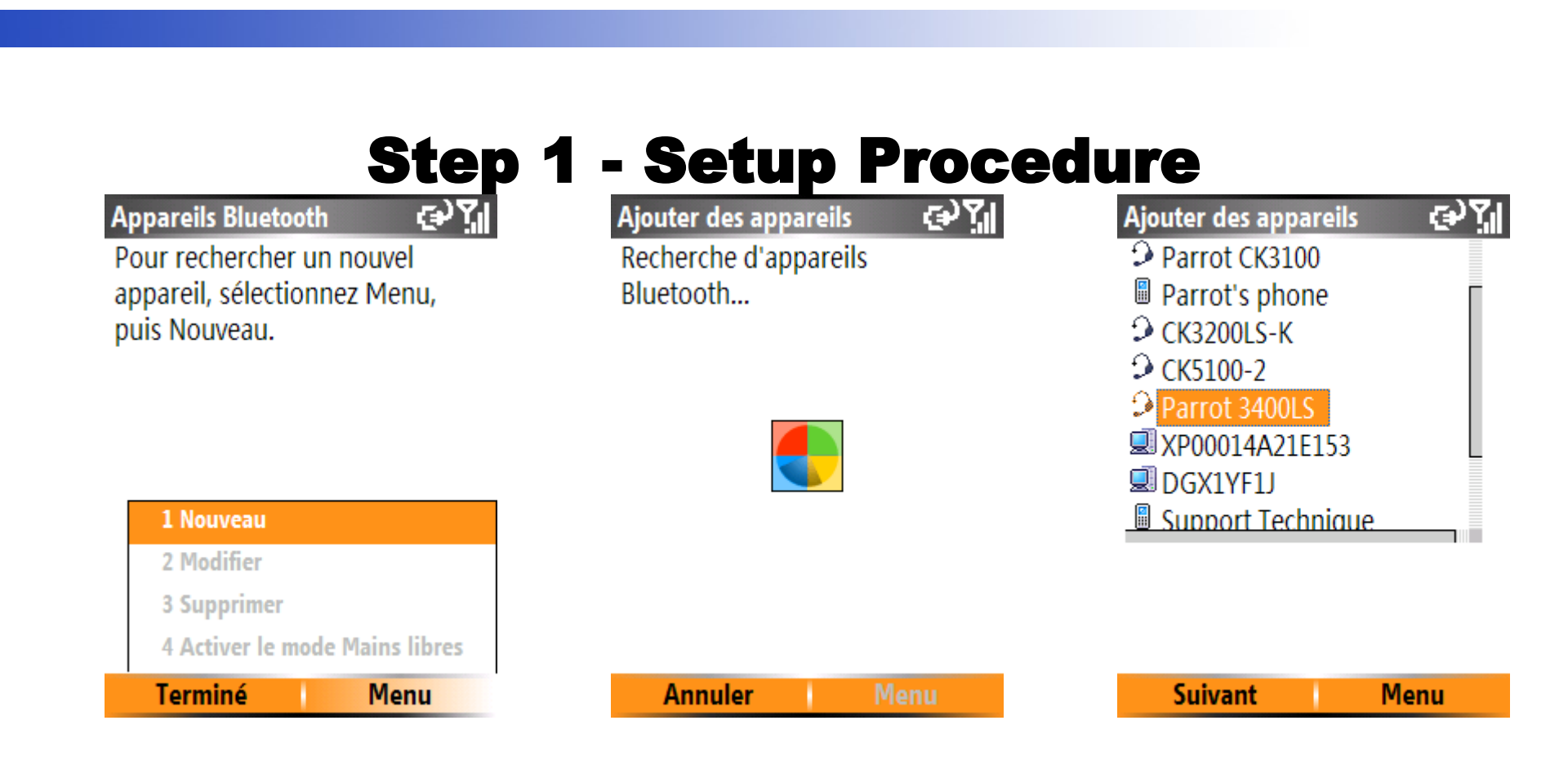

In the Menu option , select NEW in order to search for Bluetooth devices. SPV C600 is searching for Bluetooth devices

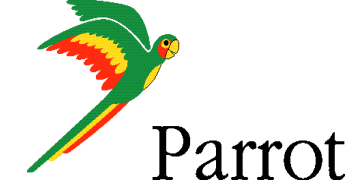

bc Y

### Parrot 3400 LS GPS with SPV C600 and TOMTOM Mobile 5

## **Step 1 - Setup Procedure**

#### Passe

Entrez un passe pour établir une connexion sécurisée avec Parrot 3400LS.

<sup>1</sup>2<sub>3</sub>

Nom d'affichage 🛛 🔒 🙀

Entrez un nom d'affichage pour l'appareil.

Parrot 3400LS

| NI II |                                                                                                    |   |
|-------|----------------------------------------------------------------------------------------------------|---|
| Nom d | affichade                                                                                                    | 6 |
|       | and the second second se |   |

Entrez un nom d'affichage pour l'appareil.

BT GPS

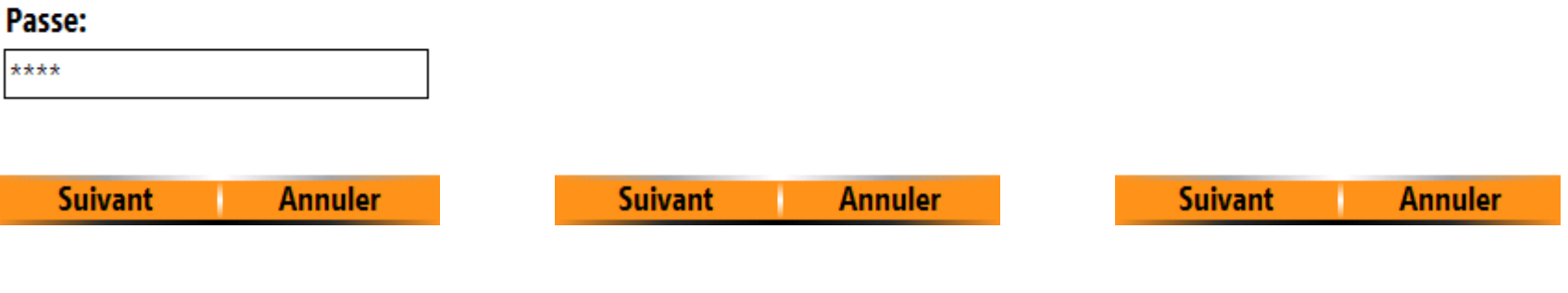

Enter the PIN CODE displayed by the car kit

Mobile phone shows you the name of your car kit

Change the name of your car kit into BT GPS

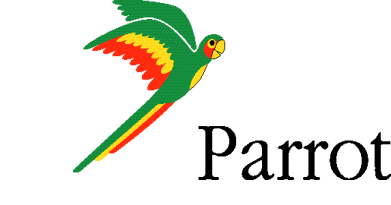

| S                                          | tep 1 - Setup Proce                                                                                                    | edure                                                                                                    |
|--------------------------------------------|----------------------------------------------------------------------------------------------------|----------------------------------------------------------------------------------------------------|
| Services<br>♀ Port série<br>♥ Mains libres | Bluetooth<br>Pour activer Bluetooth.<br>sélectionnez Activé. Sélectionnez<br>Détectable pour que votre appareil<br>puisse être détecté par d'autres<br>appareils. | Bluetooth<br>Pour activer Bluetooth.<br>sélectionnez Activé. Sélectionnez<br>Détectable pour que votre appareil<br>puisse être détecté par d'autres<br>appareils. |
|                                            | Nom d'appareil :<br>SPV_C600<br>Authentification OBEX (passe)<br>requise :                                                                                        | Nom d'appareil :<br>SPV_C600  Authentificatio requise : 2 Ports COM 3 Annuler                                                                                     |
| Terminé Menu                               | J Terminé Menu                                                                                                    | Terminé Menu                                                                                                    |

Active the HandsFree and Serial Port services.

Select the MENU option

Select the PORTS COM command

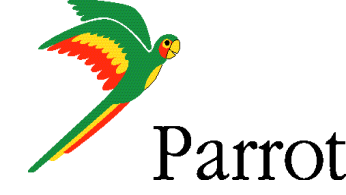

<u>تارک</u>

### **Step 1 - Setup Procedure**

#### Ports COM

Pour ajouter un port COM, sélectionnez l'une des options sous Menu. Ports COM 👜 🏹 🕺 BT GPS

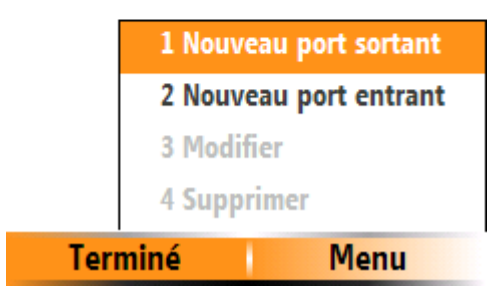

Select the MENU option and select NEW OUTGOING COM PORT command Sélect. Annuler

Select BT GPS

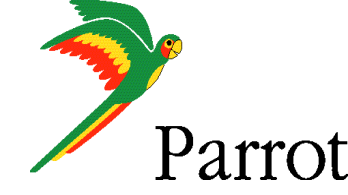

## **Step 1 - Setup Procedure**

| Ports COM |   | abc 拓 |
|-----------|---|-------|
| COM6      | • | ►     |

Connexion sécurisée

| Ports COM                  | (四) |
|----------------------------|-----|
| <sup>®</sup> BT GPS (COM6) |     |

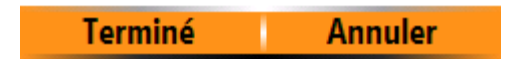

Select the COM PORT 6

Terminé Menu

COM PORT 6 is assigned to the car kit.

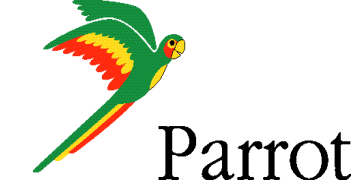

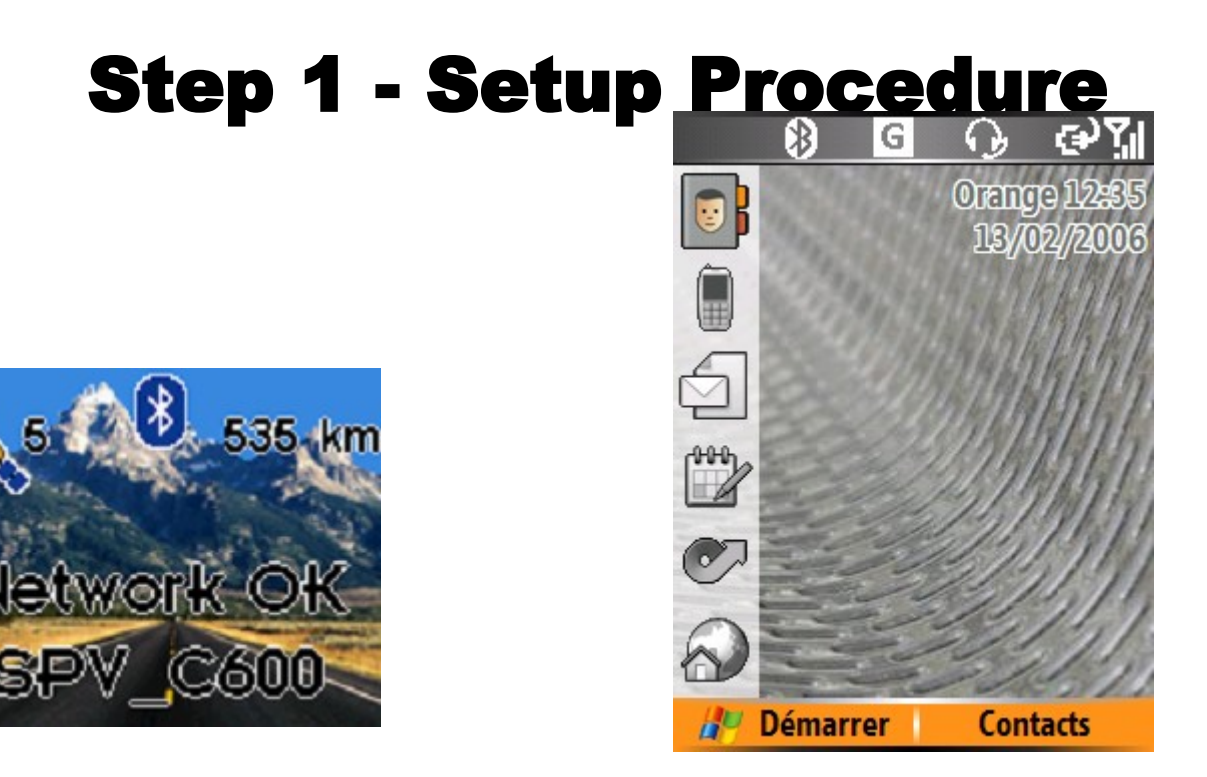

HandsFree connection is done

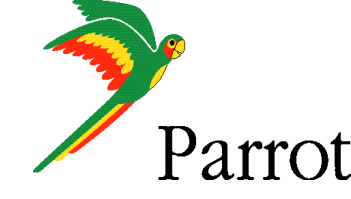

## **Step 1 - Setup Procedure**

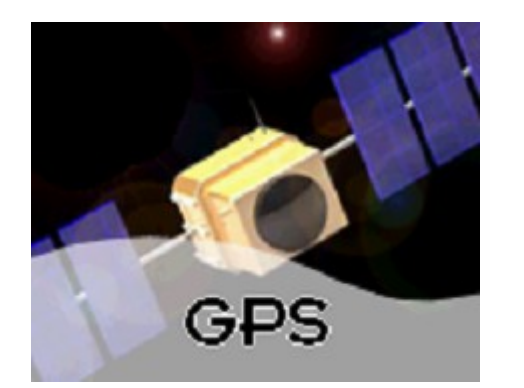

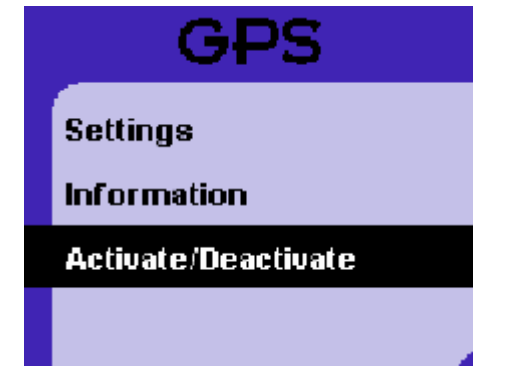

| Activate/De |               |  |
|-------------|---------------|--|
|             | Activated     |  |
|             | O Deactivated |  |
|             |               |  |
|             |               |  |

Navigate to the Parrot CK3400 GPS menu Consult the ACTIVATE / DEACTIVATE menu of the CK3400

Make sure the GPS feature is activated

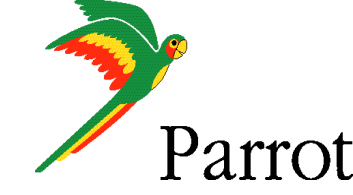

## **Step 1 - Setup Procedure**

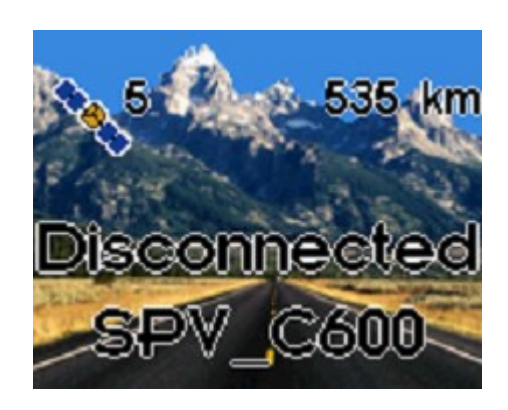

Press on the car kit's red button. Your car kit and your mobile phone will be disconnected

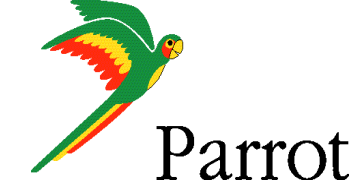

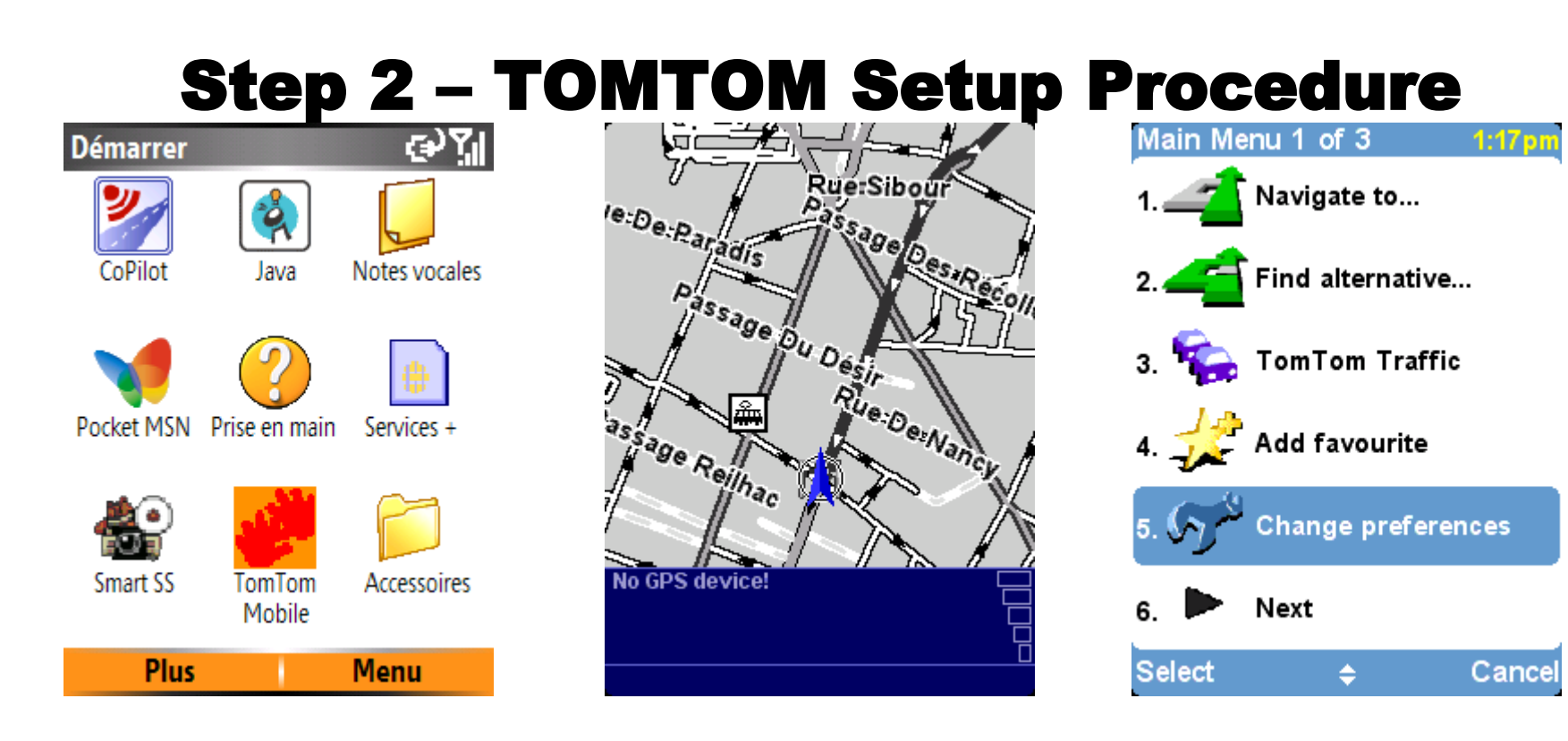

Select the CHANGE PREFERENCES command

Please start the TOMTOM software

TOMTOM's start screen

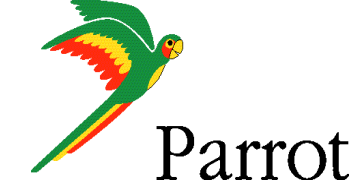

## **Step 2 - TOMTOM Setup Procedure**

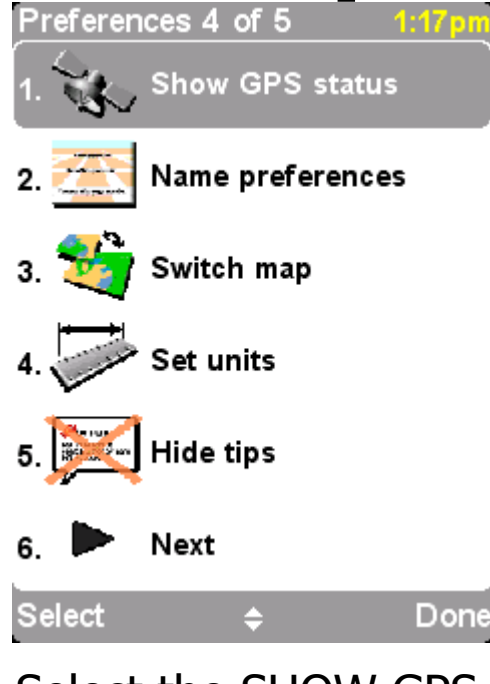

Select the SHOW GPS STATUS icon

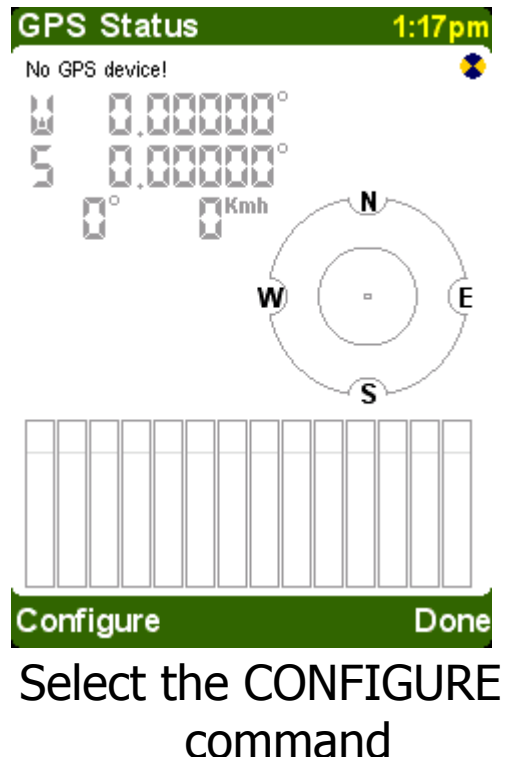

Specify your GPS hardware

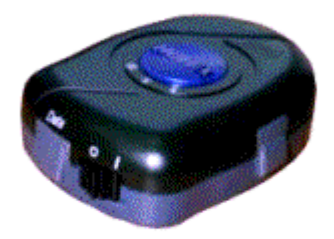

Other Bluetooth GPS

| Select                  | ¢     | Next    |  |
|-------------------------|-------|---------|--|
| Please set the receiver |       |         |  |
| model as                |       |         |  |
| OTHER B                 | LUETO | OTH GPS |  |

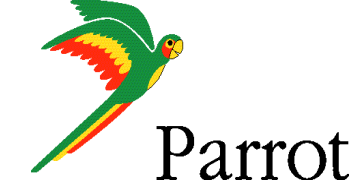

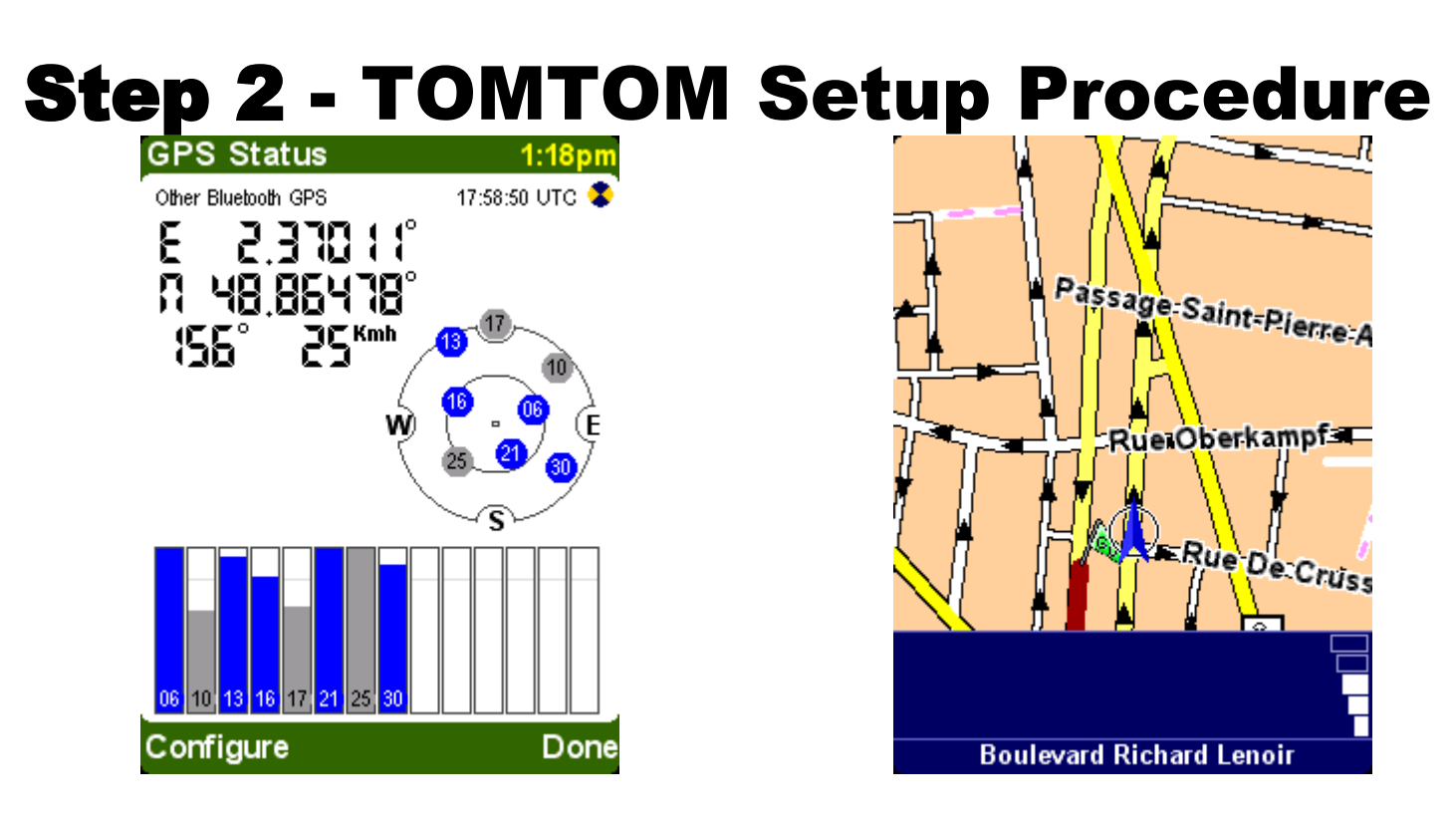

TOMTOM software is receiving GPS signal Navigation is active

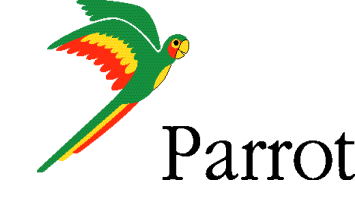

### **Step 2 - TOMTOM Setup Procedure**

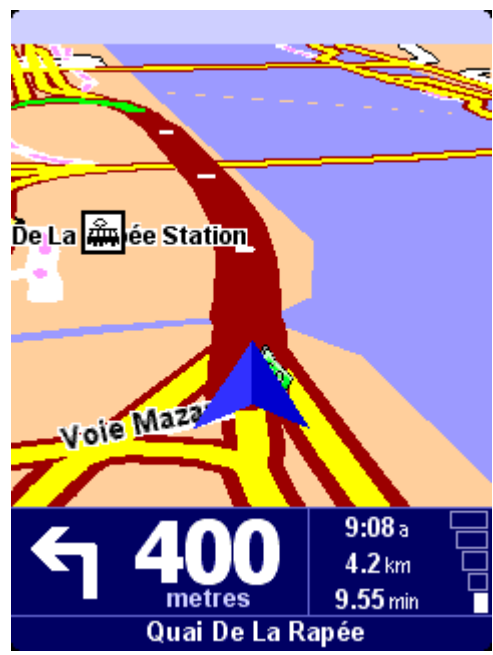

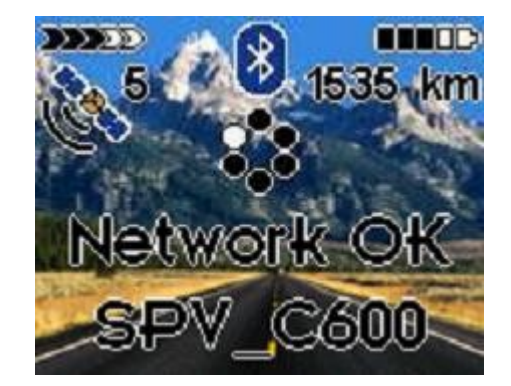

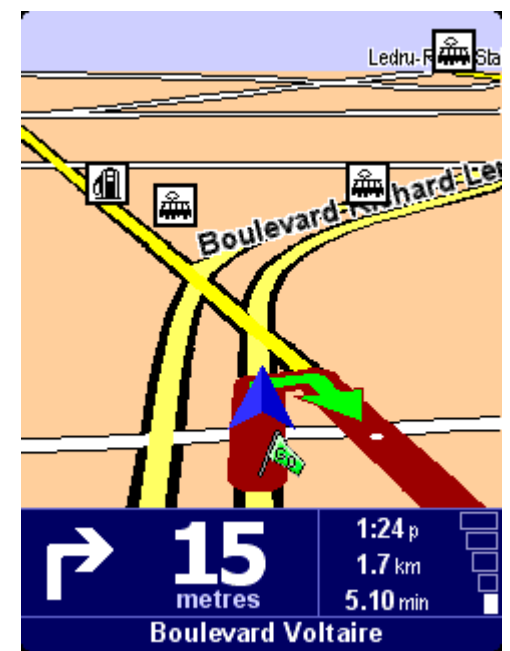

Navigation with TOMTOM MOBILE